fn FuturEng R 

× +

https://elearn-futureng.projectsgallery.eu

### FULUSENC

# Schritt 1: Geh zu URL

# Schritt 2: Um einen neuen Account zu erstellen

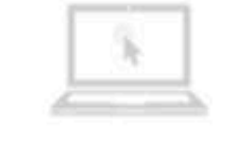

We host

your MOODLE

Moodle hosting in a powerful cloud infrastructure

### Consulting

for your company

Moodle consulting and training for you

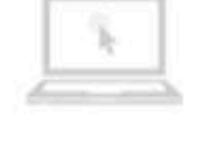

### Development

themes and plugins

We develop themes and plugins as your desires

### Available courses =

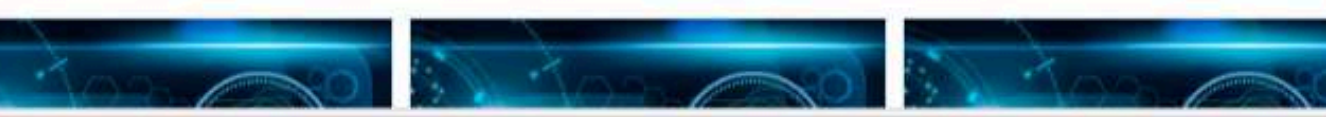

|              |                              |                   | Q     | ⊙   ☆ | (}   {≥ |  |
|--------------|------------------------------|-------------------|-------|-------|---------|--|
|              |                              |                   |       |       |         |  |
| Acc<br>Useri | ess to the platform<br>name  |                   | 6     |       |         |  |
|              | Username                     |                   |       |       |         |  |
| Pass         | word                         |                   |       |       |         |  |
| -            | Password                     |                   |       |       |         |  |
| Forgo        | otten your username or passw | vord?<br>New acco | unt   |       |         |  |
|              |                              | Log in as a g     | guest |       |         |  |
|              |                              |                   | 2     |       |         |  |
| nt           | Support                      |                   |       |       |         |  |
|              | we give you<br>answers       |                   |       |       |         |  |
| nd           | MOODLE specialized support   |                   |       |       |         |  |

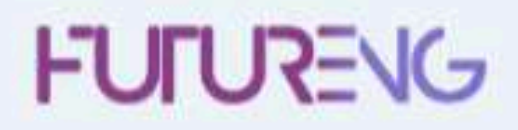

# Schritt 3: Trage deine Information ein Collapse all t 1 lower case letter(s), at least 1 upper case letter(s), at least 1 non-Country ۰

### Choose your username and password -

New account

| Username        | 0     |                                                                                                    |
|-----------------|-------|----------------------------------------------------------------------------------------------------|
|                 |       | The password must have at least 8 characters, at least 1 digit(s), at least alphanumeric character(s) such as as *, -, or # |
| Password        | 0     |                                                                                                    |
| More details 👻  |       |                                                                                                    |
| Email address   | 0     |                                                                                                    |
| Email (again)   | 0     |                                                                                                    |
| First name      | 0     |                                                                                                    |
| Surname         | 0     |                                                                                                    |
| City/town       |       | Insert your University and Town                                                                                             |
| Country         |       | Select a country Important to Insert your                                                                                   |
| chritt 4: Klick | e hie | Create my new account Cancel                                                                                                |

There are required fields in this form marked 🕛 .

S

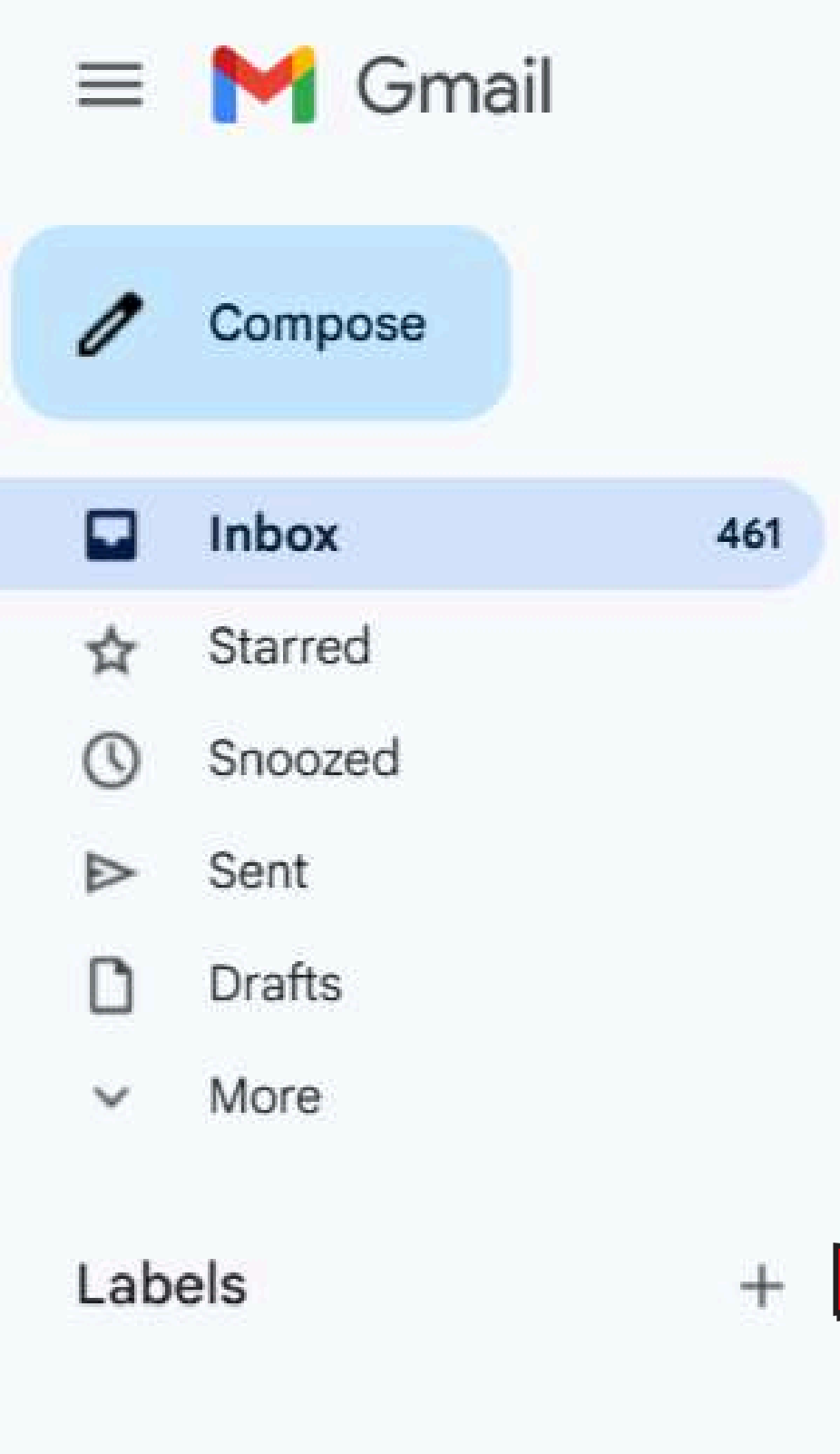

Q Search mail

~

101 100

### P' + ÷ ( )+

## FuturEng: account confirmation Inbox ×

Admin User (via FuturEng) <noreply@elearn-futureng.projectsgallery.eu> to me 💌

Hi Christina Nathanailidi,

A new account has been requested at 'FuturEng' using your email address.

https://elearn-futureng.projectsgallery.eu/login/confirm.php?data=YnFWTP4JfiuEHQ5/christina08

In most mail programs, this should appear as a blue link which you can just click on. If that doesn't work, then cut and paste the address into the address line at the top of your web browser window.

### Please note that some times the email may be treated as Junk. So, please check the junk folder

### Admin User

맖

# To confirm your new account, please go to this web address: Step 5: Folge dem Link

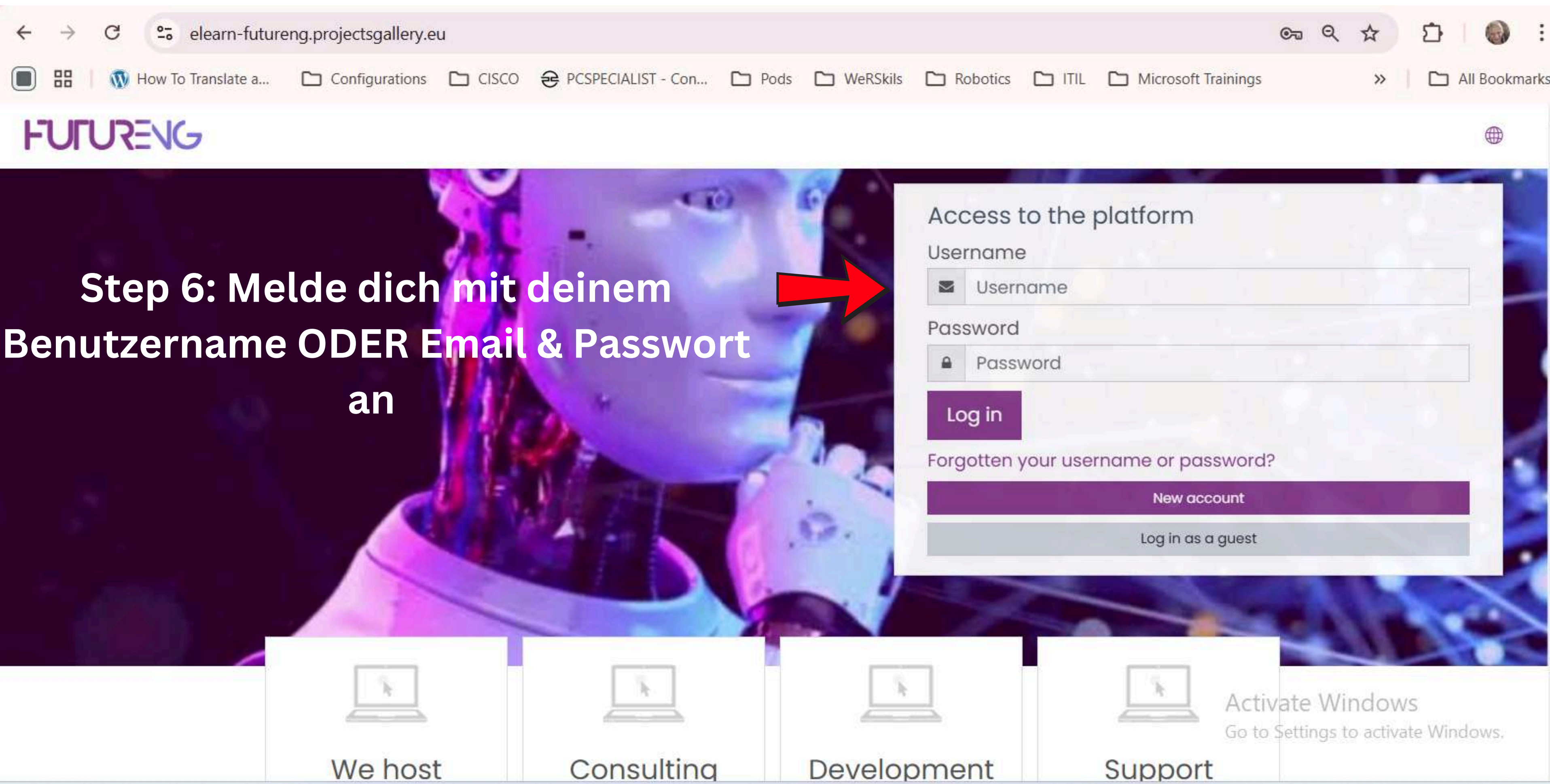

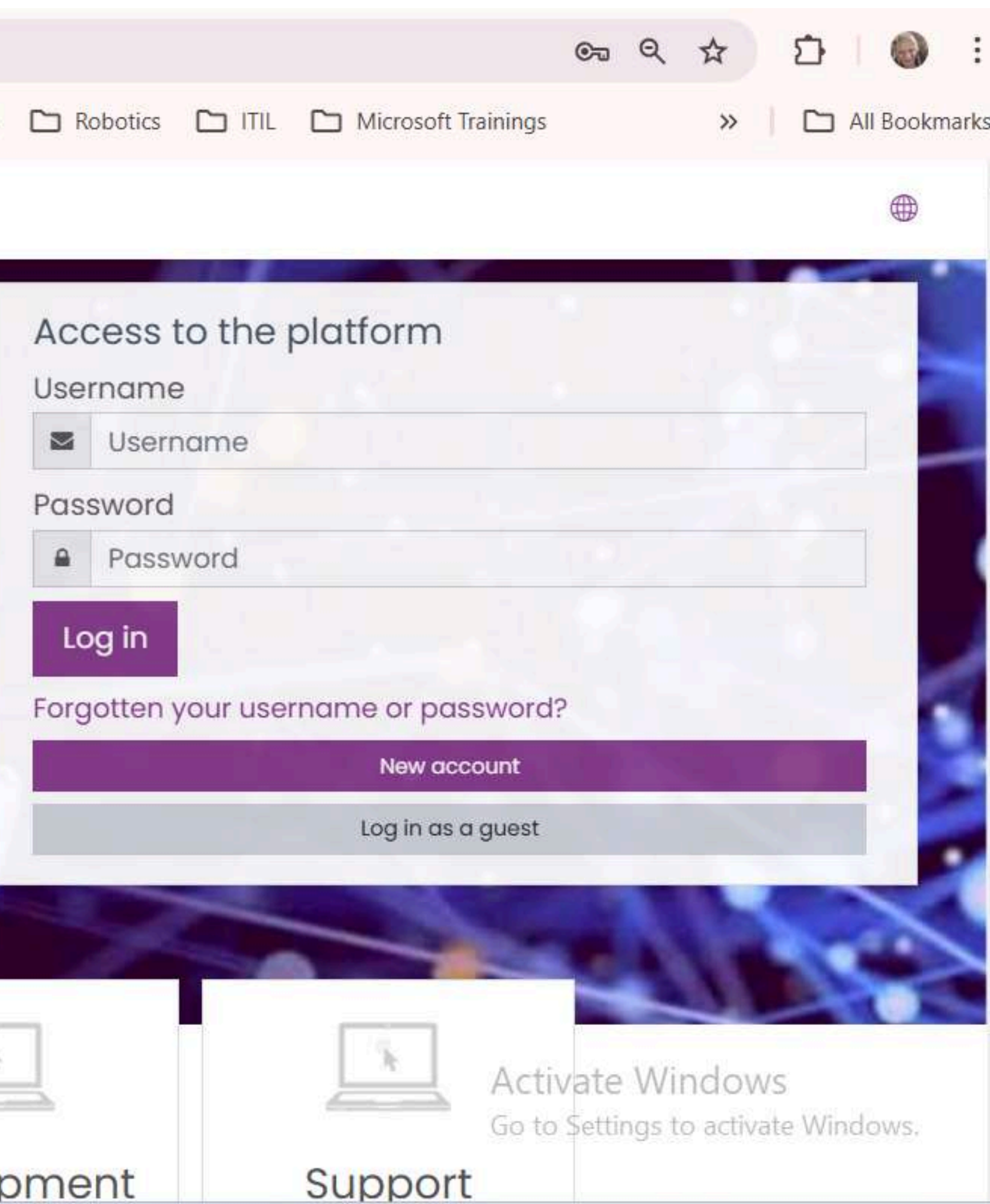

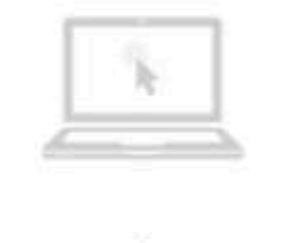

| Г        | 1 | 1 |  |
|----------|---|---|--|
| <u>_</u> |   | 4 |  |
|          |   |   |  |

|      |   |     |    | - 1 |  |
|------|---|-----|----|-----|--|
|      |   | 1.0 |    |     |  |
|      |   | - 8 | Ŀ. |     |  |
|      |   |     |    | - 1 |  |
| 1.3  |   |     |    |     |  |
| 1.16 |   |     | _  |     |  |
|      | - |     | _  |     |  |

### FUTURENG =

FuturEng

Dashboard Courses

### (?) Dashboard

A Site home

Calendar

Private files

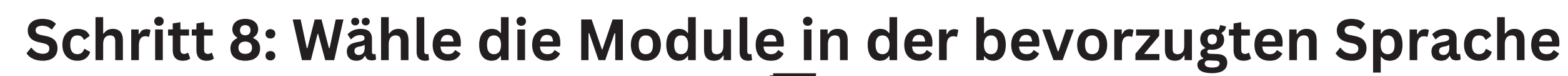

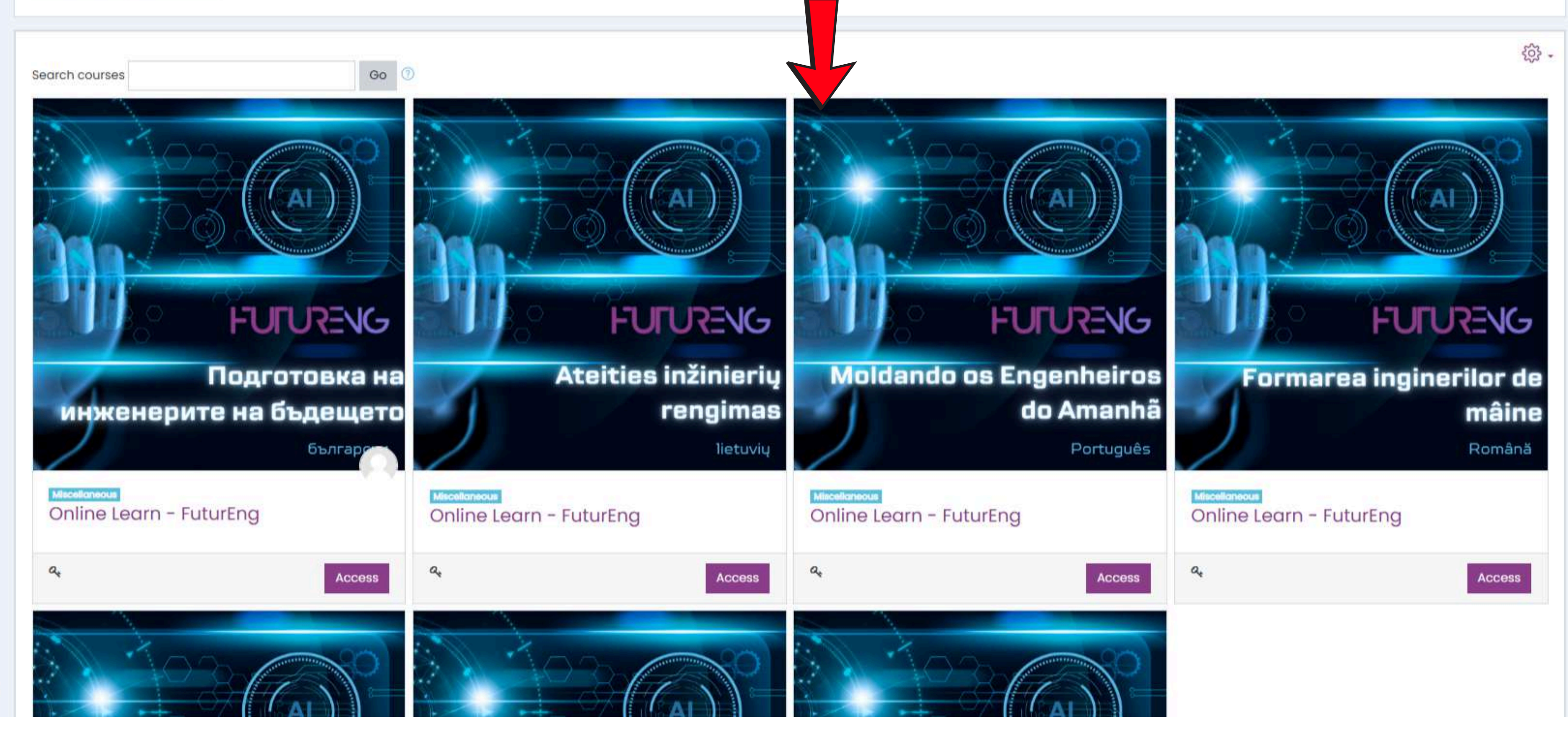

(1) Accessibility settings

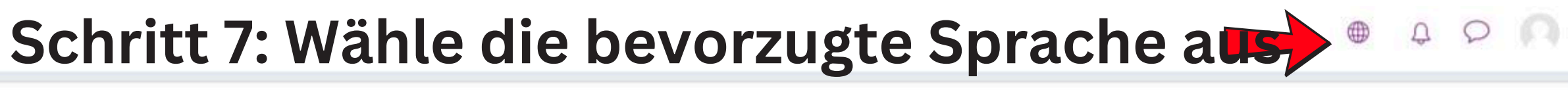

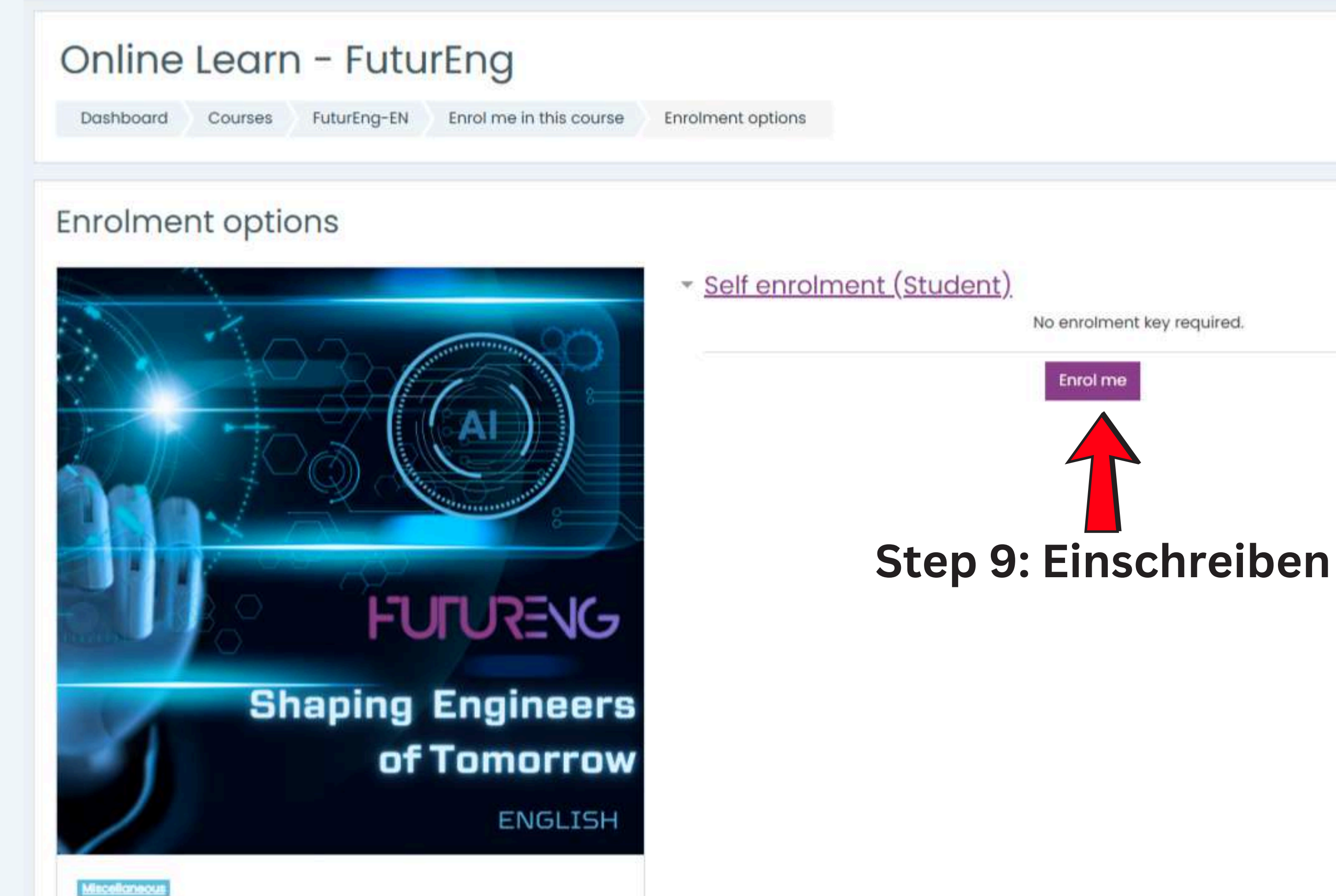

Online Learn - FuturEng

| FUTURENG                                        |                                                                                               |     |
|-------------------------------------------------|-----------------------------------------------------------------------------------------------|-----|
| E Course sections <                             | Online Learn - FuturEng<br>Dashboard My courses FuturEng-EN Step 10: Wähle Mod                | ule |
| 公 Competencies<br>到 Grades                      | You are enrolled in the course.                                                               |     |
| 🖓 Dashboard                                     | 8 Announcements                                                                               |     |
| 芭 Calendar<br>G My courses <<br>D Private files | Module 1: Introduction to course<br>Topic's progress                                          |     |
|                                                 | WebQuest: Exploring deep tech enablers for Industry 5.0<br>Topic's progress                   |     |
|                                                 | WebQuest: Advanced Robotics and Human - Robot Collaboration<br>Topic's progress               |     |
| Accessibility settings                          | WebQuest: Artificial Intelligence and Machine Learning in Industry<br>5.0<br>Topic's progress |     |

### 4 0 M

- tôj

×

# e, WebQuest, Quiz

### Module 2: Deep Tech enablers for Industry 5.0

Topic's progress

### WebQuest: Internet of Things (IoT) and Edge Computing in Industrial Transformation

Topic's progress

### Module 3: AI for Industry 5.0

Topic's progress

### WebQuest: Prompt Engineering

Topic's progress